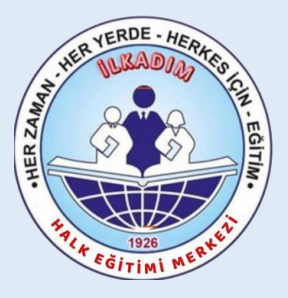

### İlkadım Halk Eğitimi Merkezi Müdürlüğü

MEB KADROLU ÖĞRETMENLERİN

E-YAYGIN SİSTEMİ ÜZERİNDEN

# "ÇOCUK DESTEK EĞİTİMİ"

(300 Saat) Program No: 110008801

## "EBEVEYN DESTEK EĞİTİMİ"

(**24 Saat**) Program No: 110008701

### KURS GÖREV BAŞVURUSU ile KURS AÇILMA SÜRECİ ANLATIM KILAVUZU

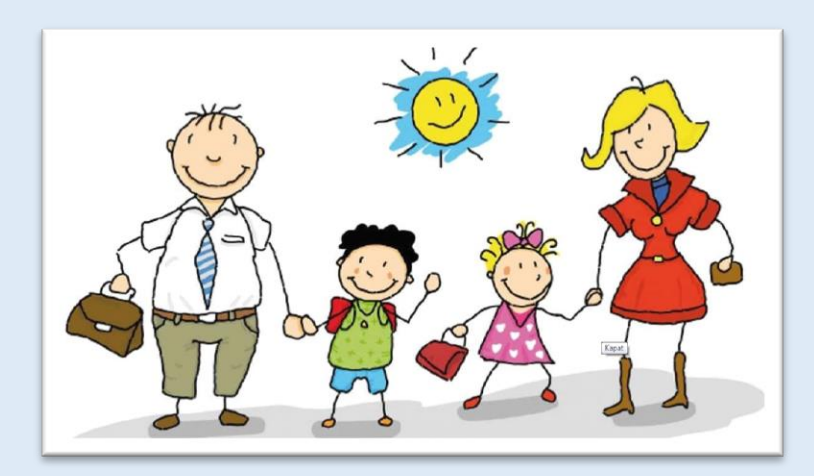

Sorumlu Müdür Yardımcısı : Yusuf KATİPOĞLU Başvurular E-Devlet - E-Yaygın üzerinden yapılacaktır

### AÇIKLAMA

✓ Çocuk Destek Eğitimi Kurs Programı Ebeveyn Destek Eğitimi Kurs Programı ile birlikte ortak hedefler doğrultusunda hazırlanmıştır.

✓ Bu kurs programları başlangıç ve bitiş tarihleri aynı olmak üzere süreç içerisinde birbirinden bağımsız dersliklerde yürütülecektir.

✓ Kurs programında ebeveyn-çocuk gelişiminin bütüncül olarak desteklenmesi hedeflendiğinden çocuk ve ailenin eğitim sürecine aktif katılımları esastır.

✓ Program 36 ayını tamamlamış, 72 ayını tamamlamamış çocuklara yönelik düzenlenmiştir.

✓ Kurs programına kayıt yapılırken öncelik bir sonraki yıl ilkokula başlayacak çocuklara verilir. Fiziki kapasitenin yeterli olması durumunda 3 veya 4 yaş çocuklar da kayıt yapılabilir.

Program günlük en fazla 3 saat olacak şekilde uygulanır

# KURS GÖREV BAŞVURUSU

### https://e-yaygin.meb.gov.tr/Login.aspx

| e-yaygin.meb.gov.tr                                                         | /Login.aspx                                                         |                                                                                |                                       |                               |
|-----------------------------------------------------------------------------|---------------------------------------------------------------------|--------------------------------------------------------------------------------|---------------------------------------|-------------------------------|
| Hayat Boyu Öğrenme Genel Müd                                                | lürlüğü                                                             |                                                                                |                                       |                               |
| T.C. Mi                                                                     | <b>LLÎ EĞİTİM</b><br>I SİSTEMİ                                      | BAKANLIĞ                                                                       | e-Devlet Giri                         | işi 🧭 MEBBIS Girişi 🍥         |
| e-Devlet Kapisi Kimlik<br>Giriş Yapılacak Adres<br>Giriş Yapılacak Uygulama | Doğrulama Sistemi<br>https://e-yaygin.meb<br>Milli Eğitim Bakanlığı | .gov.tr/eDevletGirls.aspx<br>e-Yaygın Projesi                                  |                                       | e-yaygın                      |
| e-Devlet Şifresi                                                            | 📑 Mobil İmza                                                        | 🛹 e-imza                                                                       | T.C. Kimlik Kartı                     | 📷 İnternet Bankacılığı        |
| T.C. Kimlik Numaranızı ve e-Dev<br>B. e-Devlet Şifresi Nedir, Na            | vlet Şifrenizi kullanarak k<br>sıl Alınır?                          | imliğiniz doğrulandıktan s                                                     | onra işleminize kaldığınız yerden o   | devam edebilirsiniz.          |
| * T.C. Kimlik No                                                            | Т.С. К                                                              | imlik No                                                                       | Sanal Klavye 🛷 Yazar                  | rken Gizle                    |
| * e-Devlet Şifresi                                                          | Dikkat: Ost Karakte<br>* e-Devlet 🖓 şifn<br>yapabilirsiniz.         | <b>let sifres</b><br>Fr (§Caps Lock) tuşunuz açık,<br>enizi unutmanız durumund | a doğruladığınız cep telefonunuzdan y | mi Unuttum<br>yenileme işlemi |
|                                                                             |                                                                     | < lptal Et                                                                     | liniş Yap >                           |                               |
|                                                                             |                                                                     |                                                                                |                                       |                               |

#### E-Yaygın sisteminde "*Başvurular*" linki tıklanır.

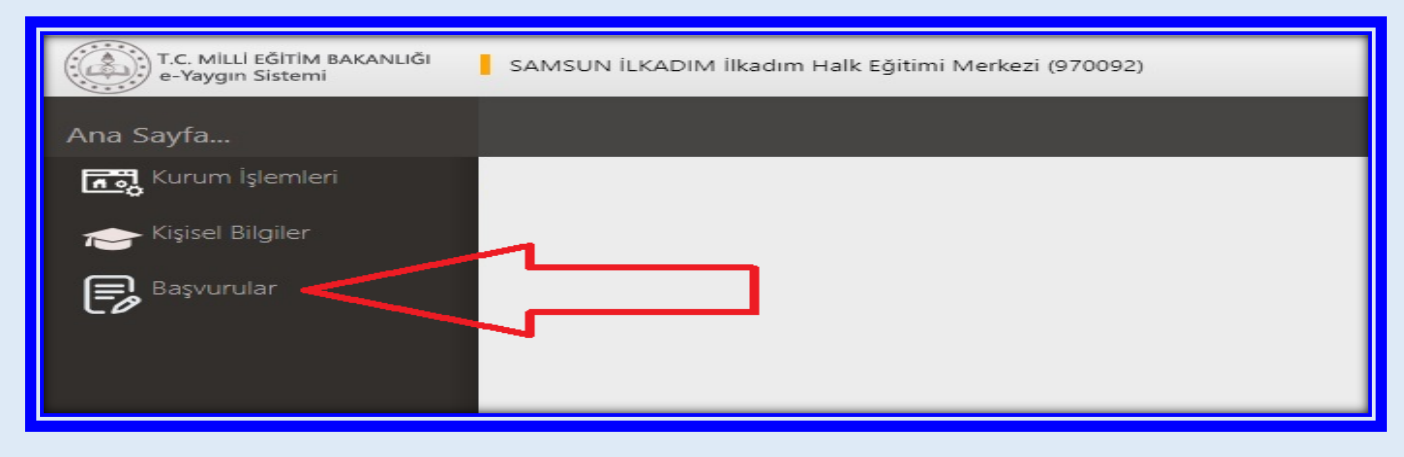

"Usta Öğretici Başvurusu" linki tıklanır.

| T.C. MILLI EĞİTIM BAKANLIĞI<br>e-Yaygın Sistemi | SAMSUN İLKADIM İlkadım Halk Eğitimi Merkezi (970092) |
|-------------------------------------------------|------------------------------------------------------|
| Başvurular                                      |                                                      |
| ∼Başvurular                                     |                                                      |
| Usta Öğretici Başvurusu 🛛 🚽                     |                                                      |
| Eğitici Görev Onayı                             |                                                      |
| Usta Öğretici Komisyon Onayı                    |                                                      |
| Kursa Ön Başvuru Yap                            |                                                      |
| Kurs Açılması Talebi                            |                                                      |
|                                                 |                                                      |

(1) "Mezuniyet Belgeleri" kısmı tıklanır. "Mezuniyet Türü" seçilir.

(2) "Mezuniyet Belgesi" Yüklenir.

| T.C. Milli İ FĞİTİM BAKANLIĞI<br>e-Yaygın Sistemi                                    | SAMSUN İLKADIM İlkədim Həlk Eğ                                                                 | itimi Merkezi (970092)                                                                                                    |                                                                  |                                                                |
|--------------------------------------------------------------------------------------|------------------------------------------------------------------------------------------------|----------------------------------------------------------------------------------------------------|------------------------------------------------------------------|----------------------------------------------------------------|
| Başvurular                                                                           | 🕂 Yemi Kayıt 🔡 Kayelet                                                                         |                                                                                                    |                                                                  |                                                                |
| ✓Başvurular Usta Öğretici Başvurusu Eğitici Gorev Onayr Usta Ödretici Komisvon Onayr | Sayın :NE<br>(Kımlık Bilgileriniz ve İletişim Bilgil<br>Mezuniyet Dekgeleri<br>Mezuniyet Türi) | eriniz Sisteme Kayitli Değil.Başvuruyu Tamamlayın Sek<br>Mesleki Kurs Ditirme Delgeleri                                                                                                    | mesindeki (Bilgilerimi Kaydet) Butonu i<br>jş Deneyimi Bilgileri | lle Bilgilennizi Kaydedin, İletişim Bilgilen<br>Diğer Belgeler |
| Kursa On Raşvuru Yapı<br>Kurs Açılmasi Talebi                                        | Mezuniyet Alanı<br>Mezuniyet Bölümü<br>Mezuniyet Bölgesi Yükle                                 | Seciniz Wiezuniyet Dur     Seciniz     Seciniz     S | <b>2)</b> Mezuniyet Bel                                          | gesini Yükleyiniz                                              |

(1) "Diğer Belgeler" alanı tıklanır. Bu alana "Görev Yeri Belgesi" yüklenecektir.

En atta yer alan "Diğer Belgeler" çentiği işaretlenir.

(2) "*Dosya Seç*" tıklanarak "Görev Yeri Belgesi" yüklenir. Bu alanda son olarak "Başarı Belgelerini Kaydet" tıklanır.

| T.C. MILLI EĞITİM BAKANLIĞI<br>e-Yaygın Sistemi | SAMSU                          | N İLKADIM İlkədim Halk Eğitimi M                   | lerkez (970092)                               |                                        |                                                  |                                                | 19550669438<br>Egitici       |
|-------------------------------------------------|--------------------------------|----------------------------------------------------|-----------------------------------------------|----------------------------------------|--------------------------------------------------|------------------------------------------------|------------------------------|
| Başvurular                                      | + Yeni                         | Kayıt 🗄 Kaydet                                     |                                               |                                        | (1)                                              |                                                | 🕈 Ana Seyla 🗇 Yardım 🕒 Çıkış |
| ≪Başvurular<br>Ucta Öğnerici Başvuruşu          | Sayın : <b>NE</b><br>(Kimlik B | <b>C</b><br>İlgileriniz ve İletişim Bilgileriniz S | Sisteme Kayıtlı Değil Başvuruyu Tamamlayın Se | kmesindeki (Bilgilerimi Kaydet) Butori | u ile Bilgilerinizi Kayde elletişi gilgileri Kay | ıdedilmeyen Başvuruların Onay İşlemi Yapılmama | ktadir)                      |
| Eğitici Görev Onayı                             | Mezur                          | niyet Belgeleri                                    | Mesleki Kurs Bitirme Belgeleri                | İş Deneyimi Bilgileri                  | Diğer Belgeler                                   | Kurum ve Kurs Seçimi                           | Başvuruyu Tamamlayın         |
| Usta Cğretici Komisyon Onayı                    |                                | Usta Öğreticilik Belgesi                           |                                               |                                        | Belge Yükle                                      | Dosya Seç                                      | (3)                          |
| Kursa on başvuru Yapı<br>Kurs Açıması Talebi    |                                | Antrenörlük Belgesi                                |                                               |                                        | Belge Yükle                                      | Dosya Seç                                      | Kaydet                       |
|                                                 |                                | lcazet Belgesi                                     |                                               |                                        | Belge Yükle                                      | Dosya Seç                                      | Л                            |
|                                                 | רי<br>גר                       | Diğer Belgeler                                     |                                               |                                        | Belge Yükle (2                                   | ) Dosya Seç                                    | V                            |
|                                                 |                                | Diğer Bel                                          | geler - Diğer Belgele                         | r - "GÖREV YERİ E                      | BELGESİ" ni vüklevini                            | z                                              | Başan Belgelerini Kaydet     |
|                                                 |                                |                                                    | 0                                             |                                        |                                                  | -                                              |                              |
|                                                 |                                |                                                    |                                               |                                        |                                                  |                                                |                              |

- (1) Kurum ve Kurs Seçimi alanı tıklanır.
- (2) Kurs Adı "*Çocuk Destek Eğitimi*" yazınız ve entırlayınız.
- (3) **110008801** nolu "*Çocuk Destek Eğitimi*" kursu ekrana gelir. Kurs isminin sağ tarafında yer alan

Kursu Seç tıklanır. Seçilen kurs sağ tarafta görülür. Yine sağ tarafta;

- (4) İl "Samsun",
- (5) İlçe "İlkadım" ve
- (6) Kurum "İlkadım Halk Eğitimi Merkezi" seçilir.
- (7) Kaydet tıklanır.

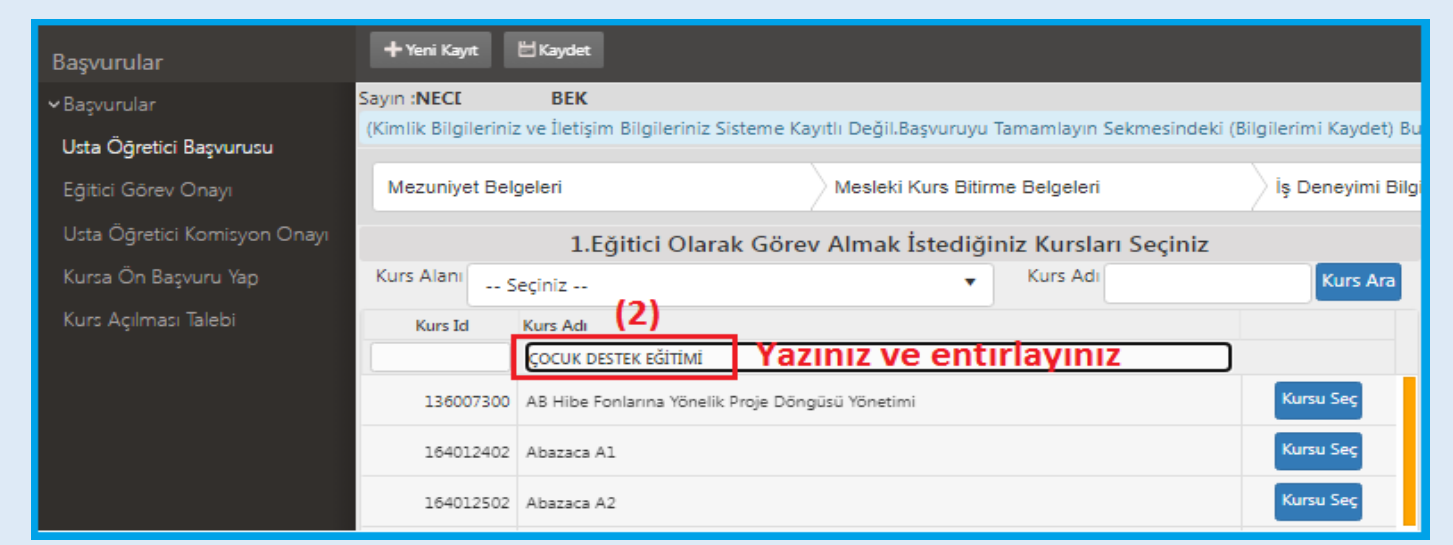

| Başvurular                   | + Yeni Kayıt    | 🗄 Kaydet                     |                                   |                    |                                   |
|------------------------------|-----------------|------------------------------|-----------------------------------|--------------------|-----------------------------------|
| ≺ Başvurular                 | Sayın :NEC      | BEK                          |                                   |                    |                                   |
| Usta Öğretici Başvurusu      | (Kimlik Bilgile | eriniz ve İletişim Bilgileri | niz Sisteme Kayıtlı Değil.Başvuru | iyu Tamamlayin Sek | mesindeki (Bilgilerimi Kaydet) Bu |
| Eğitici Görev Onayı          | Mezuniyet       | Belgeleri                    | Mesleki Kurs B                    | litirme Belgeleri  | İş Deneyimi Bilgi                 |
| Usta Öğretici Komisyon Onayı |                 | 1.Eğitici O                  | larak Görev Almak İsted           | iğiniz Kursları S  | Seçiniz                           |
| Kursa Ön Başvuru Yap         | Kurs Alanı      | Seçiniz                      |                                   | Kurs Adı           | Kurs Ara                          |
| Kurs Açılması Talebi         | Kurs Id         | Kurs Adı                     |                                   |                    |                                   |
|                              |                 | ÇOCUK DESTEK EĞİTİ           | иі                                |                    |                                   |
| (3) 🗖                        | 110008          | 3801   Çocuk Destek Eğitimi  | Burada görülür                    |                    |                                   |
|                              |                 |                              |                                   |                    | Kurs Seç Tıklanır                 |

| Başvurular                   | + Yeni Kayıt                      | 🗄 Kaydet                             |                                                                     |                              |                                    |                                 |                       |                               | 角 Ana Sayfa 💿 Yardım 🕃 Çıkış |
|------------------------------|-----------------------------------|--------------------------------------|---------------------------------------------------------------------|------------------------------|------------------------------------|---------------------------------|-----------------------|-------------------------------|------------------------------|
| ≺Başvurular                  | Sayın :NEC<br>(Kimlik Bilgilerini | BEK<br>iz ve İletisim Bilgileriniz S | Sisteme Kavıtlı Değil,Basyuruvu Tamamlavın Sekmesindel              | ki (Bilgilerimi Kavdet) Bute | onu ile Bilgilerinizi Kavdedin. İl | tisim Bilgileri Kavdedilmeven B | asvuruların Onav İs   | iemi Yapılmamaktadır)         |                              |
| Usta Öğretici Başvurusu      | Advances of the                   | lealed                               | Maalahi Kura Diliana Datastad                                       | is Described Ditall          |                                    | Dižes Belesles                  | ,<br>,                |                               | Communications               |
| Eğitici Görev Onayı          | Mezuniyet Bei                     | igelen                               | Mesleki Kurs Bitirme Belgelen                                       | Iş Deneyimi Bilgile          | Kurs Cocilineo P                   | Diger Beigeler                  |                       | Kurum ve Kurs Seçimi          | Başvuruyu Tamamlayın         |
| Usta Ogretici Komisyon Onayi | Kurs Alani                        | 1.Eğitici Olar                       | ak Görev Almak İstediğiniz Kursları Seçiniz                         |                              | Kurs Seçilince B                   | anda gorulur <sub>2.Eğiti</sub> | ici Olarak Göre       | ev Almak İstediğiniz Kurumu   | Seçiniz                      |
| Kurs Acılması Talebi         | Kore Id                           | Seçiniz                              | • Nui 2 Hui                                                         | KUIS AI                      | Ivilçe -                           | Seciniz                         |                       | •                             | •                            |
|                              | Kurs id                           | ÇOCUK DESTEK EĞİTİMİ                 |                                                                     |                              | Kurum :                            |                                 |                       |                               | •                            |
|                              | 110008801                         | L Çocuk Destek Eğitimi               |                                                                     | Kursu Seç                    |                                    |                                 |                       |                               | Yeni Kurs Başvurusu Kaydet   |
|                              |                                   |                                      |                                                                     |                              | •                                  |                                 | Başvurduğunu          | uz Kurslar ve Kurumlar Listes | i                            |
|                              |                                   |                                      |                                                                     |                              | No Başvuru Yapılan Kurum           | ktarlır                         |                       | Başvuru Yapılan Kurs          |                              |
|                              |                                   |                                      |                                                                     | I                            | Gostemeter Rayn bulunnung          | NUMIT.                          |                       |                               |                              |
|                              | Kurs Adı : (<br>İl/ilçe :         | Ç <b>ocuk Des</b><br>Samsun          | 2.Eğitici Olar<br><sup>stek E</sup> ğitimi <b>(4) Seç</b><br>SAMSUN | ak Görev A                   | Almak İstediğ                      | iniz Kurumu<br>(5) S<br>İLKADIM | Seçiniz<br>Seç<br>(6) | Sec                           | Kaydet (7)                   |
|                              | Kurum :                           | (970092) İlk                         | adım Halk Eğitimi Merkezi                                           | İLKADIN                      | HALK E                             | бітімі ме                       | RKEZI                 | ,                             | V.                           |
|                              |                                   |                                      |                                                                     |                              |                                    |                                 |                       |                               | Yeni Kurs Başvurusu Kaydet   |
|                              |                                   |                                      | Başvur                                                              | duğunuz l                    | Kurslar ve Ku                      | rumlar Listes                   | i                     |                               |                              |
| No Basvuru 1                 | Yapılan Kuru                      | um                                   |                                                                     | Ba                           | svuru Yapılan Kurs                 |                                 |                       |                               |                              |
| Gösterilecek kayı            | t bulunmai                        | maktadır.                            |                                                                     |                              |                                    |                                 |                       |                               |                              |
|                              |                                   |                                      | Kavdet Tusu                                                         | tıklanın                     | ica kurs a                         | dı altta gö                     | rülür                 | /                             |                              |
|                              |                                   |                                      | Page                                                                | duğunur k                    | (urdar vo Ku                       | rumlar Listor                   |                       |                               |                              |
|                              |                                   |                                      | başvur                                                              | uugunuz I                    | Kursiar ve Ku                      | runnar Listes                   | -                     |                               |                              |
| No Başvuru \                 | Yapılan Kuru                      | im                                   |                                                                     | Bas                          | şvuru Yapılan Kurs                 |                                 |                       |                               |                              |
| 1 Samsun/I                   | İlkadım/İlka                      | dım Halk Eğitin                      | ni Merkezi                                                          | (11                          | 10008801) Çocuk D                  | estek Eğitimi                   | Bura                  | da görülür                    | Kaydı Sil                    |

### SON AŞAMA, İŞLEM ONAYI

- (1) Telefon,
- (2) Mail,
- (3) Görev Talebi "Meb Personeli",
- (4) "İşlemi Onayla" ve son olarak da
- (5) "Bilgileri Kaydet" tıklanır.

| t c. wital addres seasourch<br>a Hegger Saterni                    | SIMSUN UKKOM Radin Hak                                                                                                    | SANGUN LUXOM Radim Hak Egitim Merkos (STONC) Egitin                                                                                                    |                                    |                                                                                                    |                                                                                                    |                                                 |  |  |  |  |  |
|--------------------------------------------------------------------|----------------------------------------------------------------------------------------------------|----------------------------------------------------------------------------------------------------|------------------------------------|----------------------------------------------------------------------------------------------------|----------------------------------------------------------------------------------------------------|-------------------------------------------------|--|--|--|--|--|
| Bapvarular                                                         | +inster Eleyter                                                                                                    |                                                                                                    |                                    |                                                                                                    |                                                                                                    | Adresign Barrier Digag                          |  |  |  |  |  |
| ≺Bepunder<br>Unta Ó§retic Bapweusu                                 | Sayn <b>Ni</b><br>Kanik Biglaring ve latipin Bi                                                                                                    | gilenne Soteme Kaydt Değil Başıvı ya Tamanlayın Se                                                                                                    | kmesindek (Siglerim Kaptet) Butons | le Siglerinz Kydedin, letym Sigleri K                                                                                                    | aydedilmiyan Sapasuların Oray İşlem Yapılmamak                                                                                                    | tudd                                            |  |  |  |  |  |
| Egito Gow Onev                                                     | Mezuniyet Degelen                                                                                                    | Mesleki Kurs Darme Beigeren                                                                                                    | iş Deneyim Digles                  | Diger Bergeler                                                                                                    | Kurum ve Kurs Seçimi                                                                                                    | Depensys Tamamiayon                             |  |  |  |  |  |
| Una Ogenci Komayon Onay<br>Kuna On Bapuru Yap<br>Kuna Agimas Taleb | I Sarene pries brighten ad i<br>I hantman energ okdyten be<br>I Barena verteg okdyten be<br>Barena kanten kon<br>Saleton Namaka - yy<br>No 1 Ad kanta<br>I Sarena bate | Arritecto giver aleman discussed kursen modaleks<br>pr / biglem disputaçion, kalor estaver es beign / big<br>kompone (1) the ensysteridistands happenets i<br>ensysteridistands happenets i<br>ensysteridistands happenets i<br>ensysteridistands happenets i<br>ensysteridistands happenets i<br>protection of the starter into the system of the starter<br>(PTEND) finater into the starter is into the starter is into the starter is into the starter into the starter is into the starter into the starter is into the starter is in | (2)<br>mai                         | h bege teder enveyin:<br>I haad yskinnlaster label edynom<br>o teperater ongenedjete enveyingenine det<br>of the second second sec | the table officier to the set of the set of | (4)<br>(5)<br>( colored. ) In Sector (7/15)<br> |  |  |  |  |  |
|                                                                    | Son                                                                                                    | olarak (5) Bilgilerimi                                                                                                    | Kaydeti Tıklıyo                    | oruz. Başvuru Ta                                                                                                    | tinei<br>tinei<br>väsis öpein Guus öpein (ye) Joh<br>imamlanmiş oluyor                                                                                                    | •                                               |  |  |  |  |  |

# NOT: "*Ebeveyn Destek Eğitimi* " Kursu için de aynı işlemler yerine getirilir.

Kurs Görevi Alma Başvuru Anlatımı Tamamlanmıştır

# KURS AÇILMA İŞLEMLERİ

"Çocuk Destek Eğitimi" ve "Ebeveyn Destek Eğitimi" kurs açma başvuru ve evraklar İlkadım Halk Eğitimi Merkezi Müdürlüğüne ayrı ayrı hazırlanıp gönderilecektir.

### E-Yaygın Üzerinden Kurs açılma Aşamaları

- Kurs görevi alma talebi yapmış olan öğretmenler, altta örneği sunulan "<u>Kurs Açma İstek ve E-3</u> <u>Formu</u>"nu (Excel) doldurur. Bu formda; öğretmen kişisel bilgileri ile zaman ve Veli ya da Kursiyer Çocuk bilgileri yer almaktadır. Veli ya da kursiyer çocuk sayısı en az 15 kişi olarak planlanmalıdır.
- Okul Müdürlükleri, öğretmenlerinin başvuru evraklarını İlkadım Halk Eğitimi Merkezi Müdürlüğüne DYS üzerinden gönderir.
- **3.** İlkadım Halk Eğitimi Merkezi Müdürlüğü **e-yaygın** sisteminde kurs planlaması yapar.
- 4. Planlaması yapılan kurs, e-yaygın sistemi üzerinden sırası ile; Halk Eğitim Merkezi Müdür Yardımcısı, Halk Eğitim Merkezi Müdürü, İlçe Milli Eğitim Şube Müdürü ve İlçe Milli Eğitim Müdürü tarafından incelenir ve uygun olanlara onay verilerek resmi olarak açılmış olur.
- E-Yaygın sisteminde kursu planlanıp son anayı verilmiş olan ilgili öğretmen "<u>Eğitici Görev Onayı</u>" verir.[*Altta anlatımı vardır*]
- **6.** Kurs, planlanan tarihte başlatılması için hazır hale gelir.
- 7. Kurs içeriklerinin yer aldığı Kurs Modülü "<u>Modüler</u>" sistemden indirilir. Ders planlama ve işleyişi bu modül çerçevesinde gerçekleştirilir.
- 8. Yıllık plan hazırlanır. [İlkadım HEM Web Sitemizde Link vardır]

## KATILIM VE DEĞERLENDİRME

### EĞİTİMCİLERİN NİTELİĞİ

**Okul Öncesi, Çocuk Gelişimi ve Eğitimi**, alan öğretmeni olarak atananlar, fakülte mezunları veya Çocuk Gelişimi ve Eğitimi ile ilgili ön lisans programlarından mezun olanlar.

### EBEVEYN ŞARTI

1-Çocuk Destek Eğitimi Programı'na katılım sağlayan 3-6 yaş grubundaki çocuğun ebeveyni olmak. 2-En az Ortaokul Mezunu olmak.

#### KURSİYER ŞARTI

#### PROGRAMA GİRİŞ KOŞULLARI

- 1. 36 ayını tamamlamış, 72 ayını tamamlamamış olmak.
- 2. Veli / vasi izin belgesine sahip olmak.
- 3. Okul öncesi eğitim kurumuna devam etmiyor olmak.
- 4. Bu kurs programı için herhangi bir eğitim şartı aranmaz.

### ÖLÇME VE DEĞERLENDİRME

Kursun amaçlarına ulaşılıp ulaşılmadığını ölçmek için, bireyin süreç içerisinde yaptığı tüm öğrenim faaliyetleri değerlendirilmeli ancak bu çalışmalarla ilgili *not değerlendirmesi <u>yapılmamalı</u>dır.* 

### BELGELENDÍRME

Kursa katılanlara 'Katılım Belgesi' verilir.

| 3            |
|--------------|
| STATUTE STAT |

#### İLKADIM HALK EĞİTİMİ MERKEZİ MÜDÜRLÜĞÜ 2022 - 2023 EĞİTİM ÖĞRETİM YILI [DIŞ OKUL] KADROLU ÖĞRETMEN KURS AÇMA İSTEK VE EK-3 ONAY FORMU

| (        |
|----------|
| (: (2) - |
|          |
| v.4.4    |

|                    |                      |                         |                            | İLK                        | okulund                | HALK<br>a kadrolu          | <b>EĞİTİ</b><br>1 öğretme        | Mİ ME<br>m olarak ş      | RKEZİ<br>görev yap      | MÜDÜ<br>1990rum. | Ü <b>RLÜĞ</b><br>İlkadım | F <mark>ÜNE</mark><br>Halk Eğiti | imi Merkezi           | Müdürlü           | iğü büny       | esinde         |
|--------------------|----------------------|-------------------------|----------------------------|----------------------------|------------------------|----------------------------|----------------------------------|--------------------------|-------------------------|------------------|--------------------------|----------------------------------|-----------------------|-------------------|----------------|----------------|
|                    | Görev al<br>Gereğini | mak isted<br>bilgilerin | liğim kurs<br>iize arz ed  | ile ilgili t<br>erim.      | alanında<br>xilgilerim | aşağıdad                   | lır.                             |                          |                         |                  |                          |                                  | kursu açm             | ak istiyo:<br>/20 |                |                |
| i 🗆                | lk defa kı           | ırs açaca               | ğım 🗌                      | Devam e                    | den kurs               | um var                     | Ku                               | rsum yeni                | itamamla                | ndı Ad           | lı Soyadı:<br>İmza :     |                                  |                       |                   |                |                |
| Adı Soy<br>Öğrenim | adı :<br>Durumu:     |                         |                            |                            |                        | TCKN:<br>Branşı:           |                                  |                          |                         | Doğum<br>Telefon | Tarihi :<br>No :         |                                  |                       |                   | KUR            | S NO           |
| URSUN              | Adı<br>Yeri (Ad      | :<br>Iresi) :           |                            |                            |                        |                            |                                  |                          |                         |                  |                          |                                  | Saati:                |                   |                |                |
| ×                  | Başl. Ta             | rihi :                  | /                          | /20                        |                        | Bitiş                      | Tarihi :                         |                          | //20                    | LEN              | <b>∠</b>                 | Belgeli                          |                       | Belgesiz          |                |                |
| GÜI                | LER                  | 1                       | 2                          | 3                          | 4                      | 5                          | 7                                | 8                        | 9                       | 10               | 11                       | 12                               | 13                    | 14                | 15             | 16             |
| SAA                | TLER                 | 08:50<br>09:30          | 09:40<br>10:20             | 10:30<br>11:10             | 11:20<br>12:00         | 12:10<br>12:50             | 13:00<br>13:40                   | 13:50<br>14:30           | 14:40<br>15:20          | 15:30<br>16:10   | 16:20<br>17:00           | 17:10<br>17:50                   | 18:00<br>18:40        | 18:50<br>19:30    | 19:40<br>20:20 | 20:30<br>21:10 |
| Salı               | -51<br>aba           |                         |                            |                            |                        |                            |                                  |                          |                         |                  |                          |                                  |                       |                   |                |                |
| Persen             | ibe                  |                         |                            |                            |                        |                            |                                  |                          |                         |                  |                          |                                  |                       |                   |                |                |
| Cumar<br>Pazar     | tesi                 |                         |                            |                            |                        |                            |                                  |                          |                         |                  |                          |                                  |                       |                   |                |                |
| K                  | URSUN Ö              | ZELLİĞ                  | İNE GÖR                    | E EKLER                    | VE SAL                 | RTLAR                      | -                                | •                        | •                       | •                | AR                       | A TATILI                         | ERDE KUR              | S YAPIL           | MA DUR         | UMU            |
|                    | [Belge] -            | Açılacak                | Kursun Ei                  | zitici Nitel               | iği Sayfa (            | Ciktisi Ekl                | enecektir.                       | Kurs Mo                  | dülünden                | 1                | YAR                      | IVIL TATI                        | LINDE                 |                   | ET             | HAYIR          |
|                    | [Belge] -            | Görev Ye                | eri Belgesi                | -                          |                        | -                          |                                  | -                        |                         | -                |                          | 1.ARA TA                         | TİLDE                 |                   | ET 🗌           | HAYIR          |
|                    | [Belge] -            | [Alan Dı                | ı <b>şı ise</b> ]Yet       | erlilik Du                 | um Belge               | si [ Diplo                 | ma, Ustal                        | ık, Antrei               | nörlük vb               | Belge]           |                          | 2.ARA TA                         | ATİLDE                | EV EV             | ET 🗌           | HAYIR          |
|                    | [Belge] -            | Spor Kur<br>Spor Kur    | rslarında k<br>rslarında k | ursiyerleri<br>ursiyerleri | n yapacağ<br>n yapacağ | 1 spor alar<br>1 spor alar | n ile ilgili (<br>n ile ilgili ) | güncel Saş<br>güncel Saq | ğlık Rapo<br>or Lisansl | rları<br>arı     | τ                        | JSTA ÖĞ                          | RETICI VE             |                   | CAKISI         | IVOR           |
|                    | [Belge] -            | Kurs Ye                 | ri Kurum                   | un Dışın                   | la ise; [K             | urs Yeri                   | Uygunlul                         | k Onay F                 | ormu]                   |                  | KUR<br>BASK              | SİYERLER<br>A KURS               | RİN DERSİ<br>SAATLERİ |                   | ç. Haşı        | KOR            |
|                    | [Belge] -            | 18 yaşınd               | ian küçüki                 | er için <b>[Ve</b>         | li İzin ve             | Taahhüt                    | Dilekçes                         | ii]                      |                         |                  | Dityn                    | - nono                           | İLE                   |                   | ÇAKIŞI         | ток            |
|                    | [Belge] -            | 18 yaşınd               | ian <u>BÜYÜ</u>            | KLER için                  | I [Kurs B              | aşvuru F                   | ormu ve I                        | Faahhüt I                | )ilekçesi]              |                  | KURS                     | YERİ UY                          | GUN MU?               |                   | UYGUN          | DE ČÍT         |
| ·                  | Kursiyer             | lerin fiziki            | ve bedeni                  | yeterlilikl                | eri 🗆                  | UYGUN                      |                                  |                          | UN DEĞİ                 | L                |                          |                                  |                       |                   | UYGUN          | DEGIL          |
| · ·                | Biten Ku             | rsun Kurs<br>Modül K    | Sonu Işle                  | mleri                      |                        | VAPILD                     | I<br>I                           |                          | LMADI                   |                  | PAI                      | NDEMİ TE                         | DBİRLERİ              |                   | ALINDI         |                |
|                    | Kursiyer             | lerin okum              | ia-yazma l                 | bilgileri                  |                        | VAR                        | 1                                |                          |                         |                  |                          | ALI                              | NMIŞ MI?              |                   | ALINM/         | DI             |
|                    | 1                    |                         |                            | 1                          |                        |                            | KUR                              | SİYER Lİ                 | ISTESİ                  |                  |                          | 1                                |                       | (ist              | ENMIY          | DR)            |
| S.NO               | T.C.                 | . KIMLIK                | NO                         | CNS                        | AD                     | I VE SOY                   | ADI                              | DOĞUM                    | I TARÍHÍ                | OGR              | ENIMI                    | TELE                             | EFONU                 | H                 | ES KOD         | U              |
| 2                  |                      |                         |                            |                            |                        |                            |                                  |                          |                         |                  |                          |                                  |                       |                   |                |                |
| 3                  |                      |                         |                            |                            |                        |                            |                                  |                          |                         |                  |                          |                                  |                       |                   |                |                |
| 4                  | +                    |                         |                            |                            |                        |                            |                                  | +                        |                         |                  |                          | -                                |                       |                   |                |                |
| 6                  |                      |                         |                            |                            |                        |                            |                                  |                          |                         |                  |                          |                                  |                       |                   |                |                |
| 7                  |                      |                         |                            |                            |                        |                            |                                  |                          |                         |                  |                          |                                  |                       |                   |                |                |
| 9                  |                      |                         |                            |                            |                        |                            |                                  |                          |                         |                  |                          |                                  |                       |                   |                |                |
| 10                 |                      |                         |                            |                            |                        |                            |                                  |                          |                         |                  |                          |                                  |                       |                   |                |                |
| 11                 |                      |                         |                            |                            |                        |                            |                                  |                          |                         |                  |                          |                                  |                       |                   |                |                |
| 13                 |                      |                         |                            |                            |                        |                            |                                  |                          |                         |                  |                          |                                  |                       |                   |                |                |
| 14                 | -                    |                         |                            |                            |                        |                            |                                  | -                        |                         |                  |                          |                                  |                       |                   |                |                |
| 16                 |                      |                         |                            |                            |                        |                            |                                  |                          |                         |                  |                          |                                  |                       |                   |                |                |
| 17                 |                      |                         |                            |                            |                        |                            |                                  |                          |                         |                  |                          |                                  |                       |                   |                |                |
| 19                 | 1                    |                         |                            |                            |                        |                            |                                  | 1                        |                         |                  |                          | -                                |                       |                   |                |                |
| 20                 |                      |                         |                            |                            |                        |                            |                                  |                          |                         |                  |                          |                                  |                       |                   |                |                |
| 21                 |                      |                         |                            |                            |                        |                            |                                  |                          |                         |                  |                          |                                  |                       |                   |                |                |
| 23                 |                      |                         |                            |                            |                        |                            |                                  |                          |                         |                  |                          |                                  |                       |                   |                |                |
| 24<br>25           |                      |                         |                            |                            |                        |                            |                                  |                          |                         |                  |                          | -                                |                       |                   |                |                |
|                    |                      |                         |                            | I                          | l                      |                            |                                  |                          |                         | I                |                          |                                  | I                     |                   |                |                |

#### İLKADIM İLÇE MİLLİ EĞİTİM MÜDÜRLÜĞÜNE

KONU: Kurs Açma ve Görevlendirme Onayı

İLGİ : a) Milli Eğitim Bakanlığı Hayat Boyu Öğrenme Kurumları Yönetmeliği

b) İlkadım İlçe Milli Eğitim Müdürlüğünün 30.09.2019 tarih ve 22994783-135.01.01-E.18478203 sayılı yazısı.

İlgi (a) yönetmelik hükümlerine göre, açılacak kurs ile görevlendirilecek öğretmene dair teklif yukanda sunulmuştur.

Makamlarınızca da uygun görüldüğü takdirde olurlarınıza arz ederim.

İlkadım HEM Müdür Yrd.

#### Murat YALÇINKAYA İlkadım HEM Müdürü

İlçe Milli Eğitim Şube Müdürü

### https://e-yaygin.meb.gov.tr/Login.aspx

| EĞİTİCİ KU                           | RS ONAYI                     | NASIL Y            | APILIR                         |
|--------------------------------------|------------------------------|--------------------|--------------------------------|
| Hayat Bayu Öğranme Genel Müdürlüğü   |                              | MEB BALL           | em Dairesi Başkarlığı          |
| T.C. MILLI E<br>e-YAYGIN SISTE       | <b>ĞİTİM BAKANLIĞI</b><br>Mİ | e-Devlet Girişi    | EBBİS Girişi                   |
| Ana Sayfa                            |                              |                    |                                |
| Kurum Ipiemien                       | Duyurular                    |                    |                                |
| 👝 Kursiyer İşlemleri                 | Gösterilecek kayıt bulunman  | naktadır.          |                                |
| Baçvurular                           |                              |                    |                                |
| Başvurular                           |                              |                    |                                |
| ∼Başvurular                          |                              |                    |                                |
| Usta Öğretici Başvurusu              |                              |                    |                                |
| Eĝitici Görev Onayi                  |                              |                    |                                |
| Usta Öğretici Komisyon Onayı         |                              |                    |                                |
|                                      | 1                            | Q. Ara 🏦 Ana Sayfa | ®¥ərdim B² Çıkış               |
| lurs Süresi(Saat) Görev Süresi(Saat) | Kurs Tarihi Kurs Yetkilisi   | Onay Durumu        | Onay                           |
|                                      | 10 10 2020                   |                    | -                              |
| 368 36                               | 25.02.2021 Ferhat Arslan     | Görev Onaylarıdı   | Görev Onaylandı *              |
|                                      |                              |                    | Onay Bekliyor<br>Görevi Reddet |
| "Görev                               | Onaylandı" şıkkını işare     | tleyiniz 💶 🔿       | Görev Onaylandı                |
| 🗄 Kaydet 🥥 Tenile                    |                              | KAYDET Tuşı        | una Basınız                    |
|                                      |                              |                    |                                |